# 成黔集团 2024 年矿业板块员工招聘

# 报名手册

2024年7月

### 一、提示信息

请考生使用 WINDOWS 标准 IE10 版本及以上浏览器或 Webkit 内核浏览器(例 如 360 浏览器极速模式或 Google Chrome 等)访问报名系统。

### 二、报名地址

- 1) 报名网站: gzcqjtzp.ata-test.net.cn
- 2) 报名注意事项:
- ▶ 应聘人员须仔细阅读招聘公告如实、完整填写本人相关信息。
- ▶ 本次招聘不接受现场报名,每人限制报名一个岗位。
- 报名期间每位应聘者应关注简历审核状态,如遇"审核不通过"请查看原因,在报名期间及时修改并再次提交。
- ▶ 报名时间为发布招聘公告之日起至 2024 年 7 月 17 日 23:59 止

#### 三、操作介绍

登录报名系统注册报考:

1.考生进入成黔集团 2024 年矿业板块员工招聘考试报名平台,系统首页如
 下图 (1-1):

| 贵州成黔企业(集团)有限公<br>GUIZHOU CHENGOIAN ENTERPRISE(GROUP)( | 司<br>CO,LID. 成黔集                   | 团2024年矿业 | 板块员工招聘 |
|-------------------------------------------------------|------------------------------------|----------|--------|
| ▲ 考试公告                                                |                                    | 用户登录     | 手机快速登录 |
| 附件2. 成黔集团2024年矿业板块员工招聘报名表                             | 发布时间:2024-07-09                    | 证件号码     |        |
| 附件1.成黔集团2024年矿业板块员工招聘需求表<br>                          | 发布时间:2024-07-09<br>发布时间:2024-07-08 | 蜜母       |        |
|                                                       |                                    | 验证码      | mAeuw  |
|                                                       |                                    | 3        | 芝菜     |
|                                                       |                                    | 找回密码     | 马上注册   |

(图1-1)

2. 考生在登录框下方点击"马上注册"按钮,进入到注册页面,如下图(1-2):

|        | 用户注册/认证  | E      |    |
|--------|----------|--------|----|
| ① 账号验证 | ② 完善账号信息 | 3      | 成功 |
|        | 手机验证     | ~      |    |
|        | 手机号      |        |    |
|        | 验证码      | dgvdy  |    |
|        | 手机验证码    | 获取验证码  |    |
|        | 下一步      |        |    |
|        | 己有账      | 号,马上登录 |    |

(图1-2)

3. 考生可通过手机号码或电子邮箱进行注册,在收到短信或邮件,并将验证 码填写后,点击"下一步"按钮,进入注册信息填写页面,如下图 (1-3):

|        | 用户注册/认证            |      |
|--------|--------------------|------|
| ① 账号验证 | ② 完善账号信息           | ⑤ 成功 |
|        | 请填写证件上的真实姓名        |      |
|        | 证件类型 ~             |      |
|        | 请填写证件号,注册完成无法修改    |      |
|        | 登录密码               |      |
| ì      | 青输入6-26位数字、字母或特殊字符 |      |
|        | 确认密码               |      |
| ì      | 青再次确认密码            |      |
|        | ✔ 同意 《用户协议及隐私政策》   |      |
|        | 提交                 |      |
|        | 已有账号,马上登录          |      |

(图1-3)

注: 注册账号时,请准确、如实填写姓名、证件类型和证件号码三类信息, 注册成功后,该字段将直接带入报考信息,且无法修改。 4. 全部填写完成,点击"提交"按钮后,系统将会弹框提醒再次确认所填信
息,如下图 (1-4),点击"返回修改"可返回到信息填写页面修改,点击"确认
提交"后将出现注册成功提示,如下图 (1-5):

## 确认信息

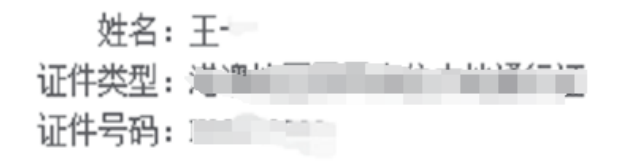

 $\times$ 

#### 该信息填写错误将影响考试正常进行,且提交后无法修改,请仔细核对、确认!

| 返回修                                                    | <b>微</b> 确认提交                          |
|--------------------------------------------------------|----------------------------------------|
|                                                        | (图 1-4)                                |
|                                                        | 用户注册/认证                                |
| ① 账号验证 ④                                               | 2 完善账号信息 ③ 成功                          |
|                                                        | 注册完成                                   |
| 1. 您可使用注册时填写                                           | 的手机号或证件号完成登录。                          |
| <ol> <li>2. 您的信息发生变更后</li> <li>3. 请确保账号安全,忘</li> </ol> | , 请及时登录平台更新个人信息。<br>记密码可使用己绑定手机号或邮箱找回。 |
|                                                        | 返回首页                                   |

(图1-5)

5.考生注册成功,即可开始报名。点击"返回首页"按钮,然后点击"报名 考试"标签,进入报名考生须知页面,请考生仔细阅读相关报名要求等注意事项, 如下图 (1-6):

| ‡<br> | 很名考试            | 准考证打印    |            |           |                     |           |              |
|-------|-----------------|----------|------------|-----------|---------------------|-----------|--------------|
|       |                 |          | 报名须知       | 考生信息      | 考区/科目               | 确认提交      | 报名完成         |
|       |                 |          |            |           | 报名须知                |           |              |
| 1.∄   | 我申明:我<br>+ 授权要问 | 自愿申请到成黔集 | 团工作,所填内    | 容全部属实,    | 如与事实不符              | ,愿承担全音    | <b>『</b> 责任。 |
| 2- 1  | 4191X 14 4      | 一匹对我们提民们 | 高添近11 很大,也 | (XII)14 C | 10 24 47 19 19 70 1 | 工11-21/14 | •            |
|       |                 |          |            |           |                     |           |              |

(图1-6)

6. 在阅读完须知后,点击"我同意"按钮,进入承诺人签名环节图 (1-7),完成签名的考生信息采集页面,带\*的字段为必填信息,如下图 (1-8):

| 首页 | 报名考试<br>————                                     | 准考证打印        | 承诺人签名 (请使用正楷清晰签字) | × |  |
|----|--------------------------------------------------|--------------|-------------------|---|--|
|    |                                                  |              |                   |   |  |
|    | 1 我中国,我们                                         | 2 6 며 := 제 다 |                   |   |  |
|    | <ol> <li>1. 找甲明: 找目</li> <li>2. 我授权贵单</li> </ol> | 位对我所提供       |                   |   |  |
|    |                                                  |              |                   |   |  |
|    |                                                  |              | 关团 重新签名 签名完成      |   |  |

(图1-7)

| 首页 | 报名考试 | 准考证打印 |                            |
|----|------|-------|----------------------------|
|    |      |       | 报名须知 考生信息 考区/科目 确认提文 报名完成  |
|    |      |       | ① 基本信息 —— ② 照片信息 —— ③ 文件上传 |
|    |      | 个人信息  |                            |
|    |      | 学历信息  | c c                        |
|    |      | 单位信息  |                            |
|    |      | 通讯信息  |                            |
|    |      |       | 上一步                        |

(图1-8)

7. 考生需完善个人信息、学历信息、单位信息、通讯信息等,请注意查看各项填写提示,如实、准确填写相关信息。全部填写完毕后,点击"下一步"按钮,

8. 系统将进入照片信息上传界面,请考生仔细阅读红字提醒,并在报考前仔细阅读相关考试公告,提前准备好上传资料,如下图 (1-9):

▶ 免冠证件照的具体要求:近期1寸白底彩色正面免冠照片

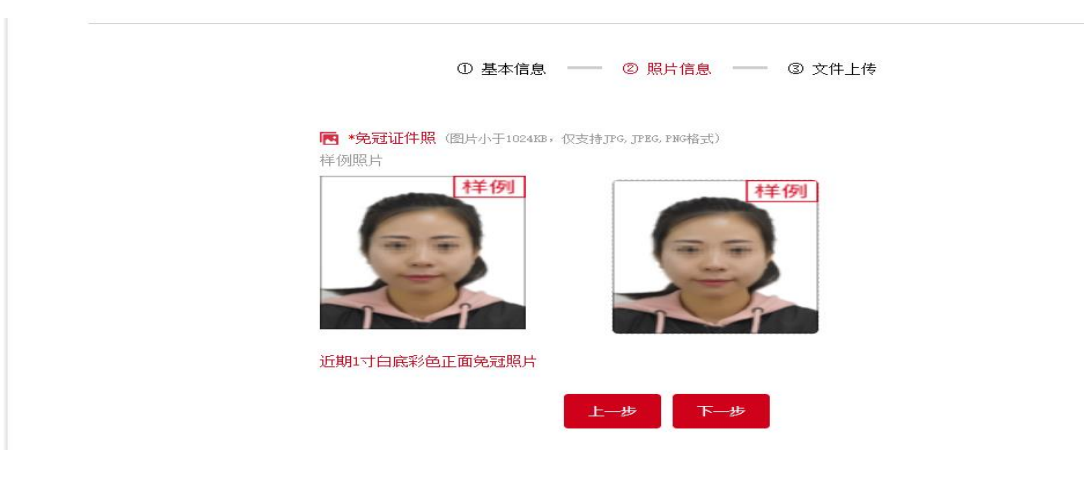

(图1-9)

9. 完成照片上传之后点击"下一步"按钮,进入文件上传界面,请考生仔细阅读红字提醒,并在报考前仔细阅读相关考试公告,提前准备好上传资料,如下图(1-10)

| 首页 | 报名考试<br> | 准考证打印                                                         |
|----|----------|---------------------------------------------------------------|
|    |          | 报名须知 考生信息 考区/科目 确认提交 报名完成                                     |
|    |          | ① 基本信息 —— ② 照片信息 —— ③ 文件上传                                    |
|    |          | ■ * 成黔集团2024年矿业板块员工招聘报名表(附件2)(文件大小≤5M, 只能上传PDF文件), 上传文件数量≤1   |
|    |          | □ 国(境)外高校毕··· ○                                               |
|    |          | 将文件推到定处。或月节上传<br>《成黔集团2024年矿业板块员工招聘报名表(附件2)》完成填写之后请另存为PDF格式上传 |
|    |          | ► * 本人有效居民身份证电子扫描件(文件大小≤5M, 只能上传PDF文件), 上传文件数量≤1              |
|    |          | □ 国(境)外高校毕··· ○ #文件拖到此处,或与型上作                                 |
|    |          | 需要人像页和国徽页一起上传                                                 |
|    |          | (图 1-10)                                                      |

10. 在上传所有资料后,点击"下一步"按钮,进入考区选择界面,如下图 (1-11):

| 颉 | 报名考试<br> | 准考证打印 |                                   |  |
|---|----------|-------|-----------------------------------|--|
|   |          |       | 报名须知 考生信息 考区/科目 确认提交 报名完成         |  |
|   |          |       | ① 考区选择 —— ② 科目选择                  |  |
|   |          |       | <u>中华人民共</u><br>和国 <u>農川省</u> 请选择 |  |
|   |          |       | 患阳市                               |  |
|   |          |       |                                   |  |
|   |          |       |                                   |  |

(图 1-11)

11. 在选择完报考区域后,点击"下一步"按钮,进入科目选择确认界面,如下图 (1-12):

| 首页 | 报名考试<br> | 准考证打印                  |                                        |
|----|----------|------------------------|----------------------------------------|
|    |          |                        | 报名须知 考生信息 <mark>考区/科目</mark> 确认提交 报名完成 |
|    |          |                        | ① 考区选择 —— ② 科目选择                       |
|    |          | ▶■ 选考科目                |                                        |
|    |          | ✓ 矿产专业人员<br>金颖, 100.00 | 矿业管理及矿・・・     金転・0.00                  |
|    |          |                        | 上一步下一步                                 |

(图 1-12)

注: 请根据报名岗位选项考试科目

报名岗位:矿产专业人员考生必须选择考试科目《矿产专业人员》 报名其他岗位:全部选择考试科目《矿业管理及矿业技术类人才》 12. 在确认完科目后,点击"下一步"按钮,进入报考信息确认界面,如下 图 (1-13):

| 首页 | 报名考试<br> | 准考证打印 |      |      |       |          |      |  |
|----|----------|-------|------|------|-------|----------|------|--|
|    |          |       | 报名须知 | 考生信息 | 考区/科目 | 确认提交<br> | 报名完成 |  |
|    |          |       | 报考信息 |      |       |          |      |  |
|    |          |       | 样例   |      | 姓名:   | <b>永</b> |      |  |
|    |          |       | 22   |      | 性别:   | 女        |      |  |
|    |          |       |      |      |       | 证件号码:    | 3:   |  |
|    |          |       |      |      | 证件类型: | 居民身份证    |      |  |
|    |          |       |      |      | 年龄:   | 22       |      |  |
|    |          |       |      |      | 婚姻状况: | 未婚       |      |  |
|    |          |       |      |      | 民族:   | 苗族       |      |  |
|    |          |       |      |      |       |          |      |  |
|    |          |       |      | Ŀ    | 步     | 5        |      |  |

(图 1-13)

13. 考生在核对信息无误后,点击"提交"按钮,在下图(1-14)中承诺上传的所有资料均真实有效,如有虚假需承担一切责任。

确认信息

我承诺:本人提交的所有信息均真实、有效、无误。如有虚假信息,愿承担相关责任。

姓名: 刘娟

证件类型: 居民身份证

证件号码:::

| 取消 | 确定 |
|----|----|
|----|----|

(图 1-14)

14. 点击"确定"按钮后,考生即报考信息提交成功。考生可点击报名首页的 "我的报考"按钮,查看报考记录,仅审核通过的矿产专业人员需要支付考试服 务费,如下图(1-15)所示:

 $\times$ 

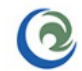

贵州成黔企业(集团)有限公司 GUIZHOU CHENGOIAN ENTERPRISE(GROUP)CO,.LTD.

## 成黔集团2024年矿业板块员工招聘

| 記録       成野集団2024年7业板块员工招聘         ・ 小人信息       考生姓名       利目名称       振考区域       全類       技術       支付状态         ・ かく信息       第中安全       ブ川       ・・・・・・・・・・・・・・・・・・・・・・・・・・・・・・・・・・・・                                                                                                    |             |
|----------------------------------------------------------------------------------------------------|-------------|
| ▲       ↑人信息       考生姓名       科目名称       扱考区域       金類       状态       支付状态         ③       所守安全       別娟       矿 产专业人员       贵印市       100.00元       ■核通过       未支付         ■       帮助中心         「 产专业人员       贵印市       100.00元       ■核通过       未支付         ■       新助中心           「 一 一 一 一 一 一 一 一 一 一 一 一 一 一 一 一 一 一 一 |             |
| <ul> <li>◎ 账户安全</li> <li>煎酮 00.0元 〒核通过 未支付</li> <li>菜助中心</li> <li>○ たい(集)の)有限公司<br/>CUI2HOU CHENGOIAN ENTERPRISE(GROUP)CO,.LTD.</li> <li>○ 旅客考試 まままます</li> <li>○ 「約185</li> <li>○ 「約185</li> <li>○ 「人信息</li> <li>○ 八信息</li> <li>○ 八信息</li> <li>○ ○ ○ ○ ○ ○ ○ ○ ○ ○ ○ ○ ○ ○ ○ ○ ○ ○ ○</li></ul>                               | 操作          |
| ・ 認助中心         ・         ・         ・                                                                                                    | 去支付<br>查看报考 |
| ・ ・・・・・・・・・・・・・・・・・・・・・・・・・・・                                                                                                    |             |
| 説 批報考     成影集团2024年矿业板块员工招聘       ▲ 个人信息     考生姓名     科目名称     报考区域 金額     状态     支付状态     #                                                                                                    | 工招聘         |
| ▲ 个人信息 考生姓名 科目名称 报考区域 金额 状态 支付状态 書                                                                                                    | 工招聘         |
|                                                                                                    | 工招聘         |
| ♥ 账户安全 刘娟 矿产专业人员 贵阳市 100.00元 未通过 未支付 領<br>3                                                                                                    | <b>工招聘</b>  |
| 幕 帮助中心                                                                                                    |             |

(图 1-15)

注\*

- ▶ 报名期间每位应聘者应关注简历审核状态,如遇"审核不通过"请查看原因, 在报名期间及时修改并再次提交。
- 〇矿产专业人员:通过资格初审的报名人员,需要向我司委托的第三方考试服务公司缴纳考试服务费100元,缴费通知以电话/短信方式提醒,请保持电话畅通。未按时确认缴费者视为自动放弃考试,成功缴纳服务费的,取得笔试资格。服务费一经缴纳,不予退还;

15. 矿产专业人员交费流程

本次考试全部使用在线交费形式,交费完成后方可参加考试。考生可在报名 平台首页,点击"我的报考"一"去支付"按钮,如下图(1-16)所示,也可在 报考信息提交后的页面直接点击"立即支付"交费,如下图(1-17)所示:

备注: 交费成功后,除考试取消外,不予退还。

| C | 夏 贵夕<br>GUIZHO | Ⅰ成黔企⊻<br>U CHENGOIAN H | <b>业(集团)有</b> 降<br>ENTERPRISE(GRO | 艮公司<br>DUP)CO,.LTD. | 成黔集  | 团202    | 24年矿 | 业板块  | 员工招聘        |  |
|---|----------------|------------------------|-----------------------------------|---------------------|------|---------|------|------|-------------|--|
| 颜 | 报名考试           | 准考证打印                  |                                   |                     |      |         |      |      |             |  |
| Ē | 我的报考           |                        | 成黔集团202                           | 4年矿业板块员工招           | 聘    |         |      |      |             |  |
| 2 | 个人信息           |                        | 考生姓名                              | 科目名称                | 报考区域 | 金额      | 状态   | 支付状态 | 操作          |  |
| ۲ | 账户安全           |                        | 刘娟                                | 矿产专业人员              | 贵阳市  | 100.00元 | 审核通过 | 未支付  | 去支付<br>宣看报考 |  |
|   | 帮助中心           |                        |                                   |                     |      |         |      |      |             |  |

(图 1-16)

|         | 报名须知  | 考生信息采集   | 考区/科目信息 | 确认提交信息 | 报名完成 |  |
|---------|-------|----------|---------|--------|------|--|
|         | 圖报名状态 |          |         |        |      |  |
| 报考信息已提交 |       |          |         |        | 立即支付 |  |
|         | 您的报考  | 已提交,请及时缴 | 纳考试费用。  |        |      |  |

(图1-17)

| 190 | 报名考试 |                                             |                                                                           |                                                                         |                                                                  |                                    |  |
|-----|------|---------------------------------------------|---------------------------------------------------------------------------|-------------------------------------------------------------------------|------------------------------------------------------------------|------------------------------------|--|
|     |      | 报名须知                                        | 考生信息采集                                                                    | 考区/科目信息                                                                 | 确认提交信息                                                           | 报名完成                               |  |
|     |      | ■ 支付信                                       | 息                                                                         |                                                                         |                                                                  |                                    |  |
|     |      | 1.1                                         | 科目名称                                                                      | 姓名                                                                      | 报考区域                                                             | 金额                                 |  |
|     |      |                                             | Press.                                                                    | - 1999                                                                  |                                                                  | 1000                               |  |
|     |      | 总金额                                         | 额: 1                                                                      |                                                                         |                                                                  |                                    |  |
|     |      | 考试机<br>(清确保<br>写的邮箱<br>发,逾鲜<br>素确保垣<br>收票据信 | 等为所有考生提供政<br>报名时姓名道写无<br>1、请考生及时查收<br>持不子受理,详细<br>[写的邮稿准确且了<br>同句的,责任由考生] | 1政电子震揭,抬头<br>美)。考试结束30日<br>确认,未收到邮件的<br>宫思请及时关注有分<br>正常提权邮件,因有<br>目行承担。 | 均为考生报名时填报的<br>日后,将陆续发送至我<br>动毒及时联系平台客服<br>公告。考生在填写报<br>人邮箱填可错误而這 | 的姓名<br>段全时道<br>申请补<br>全信息时<br>成无法接 |  |
|     |      |                                             |                                                                           |                                                                         |                                                                  |                                    |  |

点击"支付"后系统自动跳转到确认支付页面,如下图(1-18)所示:

(图1-18)

点击"确认支付",系统再次跳转到支付方式选择页面,如下图(1-19)所示,考生可根据自己的需求,选择微信或支付宝两种支付方式中的任何一种方式完成扫码交费。

| <b>支付方式</b> ⑦ 微信支付 ② 微信支付 |      |      |   |       |  |  |
|---------------------------|------|------|---|-------|--|--|
| 微信支付 支付宝支付     支付宝支付      | 支付方式 |      |   |       |  |  |
|                           | 9    | 微信支付 | 支 | 支付宝支付 |  |  |
|                           |      |      |   |       |  |  |

(图 1-19)

交费成功后,考生可以在"首页"-"我的报考"里查看支付状态,支付成功即为报名成功,如下图(1-20)所示:

| 首页 | 报名考试 |      |      |         |      |              |
|----|------|------|------|---------|------|--------------|
| ٢. | 我的报考 |      |      |         |      |              |
| 1  | 个人信息 | 考生姓名 | 报考区域 | 金額      | 支付状态 | 操作           |
| 0  | 账户安全 | 测试式1 | 11   | 199_99元 | 支付成功 | 修改考区<br>查看报考 |
| =  | 帮助中心 |      |      |         |      | 2010-3       |

(图 1-20)